## Filing of Softex Manual (New)

Click on Export from left menu following screen will appear :

| Home > Softex Softex Details Contract Details Bank Details                                                                                                    |                                                                                                    |
|----------------------------------------------------------------------------------------------------|----------------------------------------------------------------------------------------------------|
| Zero Add New Request         Download Excel CSV File Format for Software Export         Download Excel CSV File Format for Royality         Period of Invoices :         From :*       dd-mm-yyyy         To :*       dd-mm-yyyy         AD Code :*       BANK OF AMERICA N A (6430002 v)         Softex Type :*       Software Export         Upload File :       No file selected       Choose File         Import       Import | Instructions         1.       Click To View Left, and Codes for Softex. Condonation Reg.         2.       Add Jank Details of all Banks (Authorized Dealers).         3.       Click on Softex Details and download required file format<br>(Software Export/Royality).         4.       Fill up this format and ensure all the columns are filled<br>as per guidelines. Combination of Softex Number<br>and Invoice Number must be unique.<br>Save file in csv format.         5.       Fill up details of period (from 10). AD Code and Softex Type.         6.       Click on choose file, select file which is to be uploaded<br>and click on Import button. Make sure that file is closed<br>during this process. Application ID has been generated<br>for this softex form.         7.       Click on view under Action Column, upload Contract details and<br>copy of invoices against the line items it is asked for.<br>Please ensure the Invoice and Contract |
| Please ensure date format should be in dd-mm-yyyy<br>and currency values must not contain comma in CSV file.                                                                                                    | are dury seared and signed before uploading into the system.     It is now mandatory to Upload Digitally Signed Softex                                                                                                    |

<u>Download CSV (Excel) file format</u> as per the requirement and make sure there is proper number format without comma and no Scientific notation format, something like 2.5E+07 value is there. If the number is more than 12 digits anywhere ie in Invoice Number put ' or any other special character to recognize as character and this will disable the excel to convert the field in Scientific notation. Following are the columns of the file, please make sure of this in your CSV file

| 1  | Contract No.                  | The Contract Number exactly as entered<br>or generated in Application                                            | Not Mandatory |  |  |
|----|-------------------------------|----------------------------------------------------------------------------------------------------|---------------|--|--|
| 2  | Contract Date<br>(dd/mm/yyyy) | Date of Contract/ Agreement/ PO                                                                                  | Mandatory     |  |  |
| 3  | Client Name                   | Name of Client                                                                                                   | Mandatory     |  |  |
| 4  | Client Address                | Address of Client                                                                                                | Mandatory     |  |  |
| 5  | Country Code                  | Two Digit CountryCode as provided by RBI                                                                         | Mandatory     |  |  |
| 6  | Mode Of<br>Realization        | Enter 3 only                                                                                                    | Mandatory     |  |  |
| 7  | Software Type                 | 906/ 907/ 908/ 909/ 910/ 911                                                                                     | Mandatory     |  |  |
| 8  | Software Category             | Left Blank                                                                                                    | Not Mandatory |  |  |
| 9  | Softex No.                    | Softex No. exactly as issued by RBI                                                                              | Mandatory     |  |  |
| 10 | Invoice No.                   | Invoice Number                                                                                                   | Mandatory     |  |  |
| 11 | Invoice Date<br>(dd/mm/yyyy)  | Invoice Date in dd/mm/yyyy format only<br>please check thoroughly your system date<br>also be in ddmmyyyy format | Mandatory     |  |  |
| 12 | HSN/SAC Code                  | 5                                                                                                    | Not Mandatory |  |  |
| 13 | Currency Code                 | Three Digit Currency code as provided by<br>RBI                                                                  | Mandatory     |  |  |
| 14 | Export Value                  | Invoice Value ( in Foreign Currency)                                                                             | Mandatory     |  |  |
| 15 | Commission<br>Amount          | Commission Amount if any in foreign<br>currency                                                                  | Not Mandatory |  |  |
| 16 | Deduction Amount              | Deduction Amount if any in foreign<br>currency                                                                   | Not Mandatory |  |  |
| 17 | Transmission<br>Amount        | Transmission Amount if any in foreign<br>currency                                                                | Not Mandatory |  |  |
| 18 | Export Value (INR)            | Converted Invoice Amount in Indian<br>Rupees                                                                     | Mandatory     |  |  |

## Following screen is to Add Bank(s) details :

| ල් Add Bank De        | tails       |                                   |              |                                      |               |                 |           | ~      |
|-----------------------|-------------|-----------------------------------|--------------|--------------------------------------|---------------|-----------------|-----------|--------|
| 14/15 Digit AD Code:* | Enter AD    | Code.                             |              | Bank Name:                           | * Enter Bank  | Name            |           |        |
|                       | First seve  | n digits are not to be entered as | 0.           |                                      |               |                 |           |        |
| Bank Address:*        |             | 4                                 |              | Bank City:                           | * Enter Bank  | City            |           |        |
| Account Number:*      | Enter Ban   | k Account Number                  |              | Bank IFSC:                           | Enter Bank    | IFSC            |           |        |
| Remarks (if any) :    |             |                                   | Upload Do    | cument/ Letter (Al<br>Code Related): | No file selec | ted Choose File |           |        |
| Status .*             | Active      | ~                                 |              |                                      |               |                 |           |        |
|                       | Sub         | mit                               |              |                                      |               |                 |           |        |
| Submitted Ba          | ink Details |                                   |              |                                      |               |                 |           | ^      |
| Note: Use Exact AD C  | code in CSV | File for Softex                   | Search       |                                      |               |                 |           |        |
| S.No. AD Code         |             | Bank Name                         | Bank Address |                                      | Bank City     | Account Number  | Bank IFSC | Action |

Following screen is to Add Contract Details. Please note if there is no contract / agreement number system will generate the number for reference (Any number generated here is for Reference only which will help in filing of Softex Details)

| ¢ /    | Add New Contract/ Agreement |             |                                       |                        |          |               | ~      |
|--------|-----------------------------|-------------|---------------------------------------|------------------------|----------|---------------|--------|
|        | Client Name:* Name of Buyer |             | Client Address:*                      | Client Address         |          | )             |        |
|        | Client Country:*Select      | ~           | Contract/ Agreement Date:*            | dd/mm/yyyy             |          |               |        |
| Cont   | No:                         |             | Contract/ Agreement Valid<br>Upto:    | Contract Validity Date |          | )             |        |
| C      | Client Currency:*           | ~           | Contract Value (Foreign<br>Currency): | D                      |          | ]             |        |
| Contr  | act Value (INR):            |             |                                       |                        |          |               |        |
| Uţ     | Document:*                  | Choose File | Area of Expertise/Remarks (if any) :  |                        |          |               |        |
|        | Submit                      |             |                                       |                        |          |               |        |
|        |                             |             |                                       |                        |          |               |        |
| Client | Name/ Contract No           |             |                                       |                        |          |               | ^      |
| S.No.  | Contract No                 | Client Name | Contract Value                        | Country                | Currency | Contract Date | Action |
| 1      |                             |             | 0.00                                  | Russian Federation     | USD      | 01-10-2020    |        |
| 2      |                             |             | 0.00                                  | United Kingdom         | GBP      | 01-10-2015    |        |

After uploading your CSV (Excel File) a new request been generated with <u>View</u> Option as per the following screen :

| lome >   | Softex                       |                                            |                  |                   |                       |                       |                   |                                         |
|----------|------------------------------|--------------------------------------------|------------------|-------------------|-----------------------|-----------------------|-------------------|-----------------------------------------|
| Softex D | Details Contract Details Ban | k Details                                  |                  |                   |                       |                       |                   |                                         |
| 65 A     | dd New Request               |                                            |                  |                   |                       |                       |                   |                                         |
| 1 s      | ubmitted Request             |                                            |                  |                   |                       |                       |                   |                                         |
| Applica  | ition No. Search             |                                            |                  |                   |                       |                       |                   |                                         |
| S.No.    | Application No               | Period                                     | No. of<br>Softex | No. of<br>Invoice | Export Value<br>(INR) | Date of<br>Submission | Current<br>Status | Action                                  |
| 1        | <u>4143383 050815</u>        | 01-03-2025<br>31-03-2025<br>FY : 2024-2025 | 7                | 7                 | 5724                  |                       | Not Completed     | View<br>Constant<br>Constant<br>Upleads |
| 2        | Uploaded PDF File            | 01-02-2025<br>28-02-2025<br>FY : 2024-2025 | 8                | 8                 | 1137.64               | 24-04-20;             | Pending           | View                                    |
| 3        | 414338333338260              | 01-01-2025<br>31-01-2025<br>FY: 2024-2025  | 7                | 7                 | 660 70                | 28-02-20.             | Approved          | View                                    |

By Clicking on View Button the following screen will appear where you need to upload particular invoice and contract for which the button is appearing (Mandatory as this will disable the Final Submit of this application) the details can be updated by clicking button under Action Menu. If you have already uploaded contract / Agreement, there is no need to upload contract again just click on action button and select/ enter the contract number accordingly.

| M Home   | > Softex > Export Details                                |                      |           |                    |                  |             |                            |                       |              |             |            |              |
|----------|----------------------------------------------------------|----------------------|-----------|--------------------|------------------|-------------|----------------------------|-----------------------|--------------|-------------|------------|--------------|
| Back     | to Softex Details Contract Details Bank                  | Details Add          | New I     | invoice Expo       | ort Invoice Data |             |                            |                       |              |             |            |              |
| Softe    | Search                                                   |                      |           |                    |                  |             |                            |                       |              |             |            | _            |
| ©.       | Invoice Detail for the Application No :                  |                      |           |                    |                  |             |                            |                       |              |             |            |              |
| Note: if | a row is showing red color (Status is Rejected), it mean | s there is some issu | e with    | data as Country Co | ode, Currency Co | ode, Contra | act Date, Invoice Date and | I Softex No is not ir | n correct fo | ormat / Bla | nk         |              |
|          |                                                          |                      |           |                    |                  | Country     |                            |                       | Current      |             | Uplo       | ad           |
| Sno.     | Client Details & Cont. Date                              | Softex No            |           | Invoice No         | Invoice Date     | Code        | Export Value               | INR Value             | Status       | Action      | Invoice    | Cont<br>ract |
| 1        | . (Master Agreement)<br>Cont. Date : 03-10-20            | S: 008042612         | Ł         | 12520              | 31-03-20         | NL          | 374.06 (USD)               | 752.90                | Pending      | 1           | <b>e x</b> | Q            |
| 2        | Cont. Date : 03-10-20                                    | S 08042613           | AJ        | 2521               | 31-03-20         | NL          | 111.17 (USD)               | €018.00               | Pending      | 1           | <b>e X</b> | Q            |
| 3        | Cont. Date : 03                                          | S 8042616            | <u>A1</u> | )2525              | 31-03-20         | NL          | ;4.92 (USD)                | 531.84                | Pending      | 1           | <b>Q X</b> | ٩            |
| 4        | Cont. Date : 03-10-20                                    | S: )08042617         | <u>A1</u> | 12526              | 31-03-20         | NL          | 3.32 (USD)                 | 3863.38               | Pending      | 1           | <b>e x</b> | Q            |
| 5        | Cont. Date : 03-10-: 6                                   | S )42618             | Al        | 2528               | 31-03-20         | RS          | '.36 (USD)                 | 1483.76               | Pending      | 1           | <b>e x</b> | Q            |
| 6        | Cont. Date : 03-10-200                                   | S 3042614            | A:        | 2523               | 31-03-20         | NL          | 1.31 (USD)                 | 596.37                | Pending      | X           |            | ٩            |
| 7        | /<br>Cont. Date : 03-10-2000                             | S 3042615            | A1        | 02524              | 31-03-20         | NL          | 224.38 (USD)               | 4432.50               | Pending      | X           |            | Q            |

By clicking the pen icon in Action menu following screen appears for update the particular line item, if you have already uploaded contract into the system please enter exact contract number and update the row, the details will be auto populated

| inancial Year:*       | 20 -20 🗸       | Contract No. :                       | Master Agreement                                 |
|-----------------------|----------------|--------------------------------------|--------------------------------------------------|
| Client Name : *       |                | Client Address : *                   | 90 1082 MA Amste                                 |
| Contract Date : *     | 03-10-20       | Softex No:*                          | S: 12612                                         |
| Invoice No:*          | A 2520         | Invoice Date:*                       | 31-03-20<br>Should be within the Period Selected |
| AD Code:*             | 6· )09 ~       | Currency Code:*                      | USD United States Dollars                        |
| HSN/ SAC Code :*      |                | Export Value (in Foreign Currency):* | £ 74.06                                          |
| Country Code:*        | NL Netherlands | Transmission Amount:                 | 0.00                                             |
| Commission Amount:    | 0.00           | Deduction Amount:                    | 0.00                                             |
| Mode Of Realisation:* | 3 - Other 🗸    | Export (INR Value):*                 | 52.90                                            |
| Software Type:*       | 907 🗸          | Software Category :                  |                                                  |

Refer Below screenshot where the client details is fetched from the system and displayed when the contract/ agreement number is available.

| arch<br>Bac | Softex or Invoice No        |                |                       |                 |                 |                  |                 |              |                   |        | Click I           | Here to export to  |
|-------------|-----------------------------|----------------|-----------------------|-----------------|-----------------|------------------|-----------------|--------------|-------------------|--------|-------------------|--------------------|
| ଙ<br>Sno.   | Application No : 444340     | 52044613101190 | 0654<br>Invoice<br>No | Invoice<br>Date | Country<br>Code | Currency<br>Code | Export<br>Value | INR<br>Value | Current<br>Status | Action | Upload<br>Invoice | Upload<br>Contract |
| 1           | sNf7c/2022(INSOURCE<br>INC) | S18000079237   | 10                    | 04-12-2017      | SE              | EUR              | 1275.00         | 12344.00     | Pending           | ø      | ۲                 |                    |
| 2           |                             | S18000079238   | 55                    | 04-12-2017      | SE              | EUR              | 1275.00         | 12344.00     | Pending           | G      | ۲                 | G                  |
| 3           |                             | S18000079236   | 69                    | 04-12-2017      | SE              | EUR              | 1275.00         | 12344.00     | Pending           | G      | 3                 | ©.                 |
| 4           |                             | S18000079236   | 81                    | 04-12-2017      | SE              | EUR              | 1275.00         | 12344.00     | Pending           | G      | •                 | C                  |
| 5           | 2                           | S18000079239   | 88                    | 04-12-2017      | SE              | EUR              | 1275.00         | 12344.00     | Pending           | G      | •                 | G                  |
| 6           |                             | S18000079236   | 1                     | 04-12-2017      | SE              | EUR              | 1275.00         | 12344.00     | Pending           | ©      |                   |                    |
| 7           |                             | S18000079237   | 2                     | 04-12-2017      | SE              | EUR              | 1275.00         | 12344.00     | Pending           | ©<br>Î |                   |                    |
| 8           |                             | S18000079238   | 3                     | 04-12-2017      | SE              | EUR              | 1275.00         | 12344.00     | Pending           | C      |                   |                    |

## Upload the particular Invoice only

| ftex Invoice File | No file selected | Choose File | Upload |  |  |
|-------------------|------------------|-------------|--------|--|--|
|                   |                  |             | opious |  |  |
|                   |                  |             |        |  |  |
|                   |                  |             |        |  |  |
|                   |                  |             |        |  |  |
|                   |                  |             |        |  |  |
|                   |                  |             |        |  |  |
|                   |                  |             |        |  |  |
|                   |                  |             |        |  |  |
|                   |                  |             |        |  |  |
|                   |                  |             |        |  |  |
|                   |                  |             |        |  |  |
|                   |                  |             |        |  |  |
|                   |                  |             |        |  |  |

After completion of all the (selected) uploading of Invoices and Contract the Final Submit button will appear in Softex Details.

| Softex        | Details Contract Details                 | Bank Deta                          | ills             |                   |                                   |                       |                                       |                          |
|---------------|------------------------------------------|------------------------------------|------------------|-------------------|-----------------------------------|-----------------------|---------------------------------------|--------------------------|
| 10            | Submitted Request                        | cords per page                     |                  |                   | Search:                           |                       |                                       |                          |
|               |                                          |                                    |                  |                   |                                   |                       |                                       |                          |
| S.No.         | Application No                           | Period                             | No. of<br>Softex | No. of<br>Invoice | Export Value<br>(INR)             | Date of<br>Submission | Current<br>Status                     | Action                   |
| <b>S.No</b> . | Application No<br>44434d2044610701190400 | Period<br>01-12-2018<br>31-12-2018 | No. of<br>Softex | No. of<br>Invoice | Export Value<br>(INR)<br>52095.00 | Date of<br>Submission | Current<br>Status<br>Not<br>Completed | Action<br>View Final Sub |

By clicking on Final Submit following screen will appear where the RBI Letter pertaining Softex Numbers, Datacom Bill/ Invoice for the period is to be uploaded. Also select location of the Unit from which the Export has been done.

| Upload RBI Letter related to Softex Form Numbers :<br>(Only .pdf File)                        | Choose File No file chosen Upload                                                                                                    |
|-----------------------------------------------------------------------------------------------|----------------------------------------------------------------------------------------------------|
| Datacom Service Provider Details :<br>(Upload Only .pdf/ .jpg File)                           | Tata Tele business/Tata Communication Ltd /vpdafone     Image: Choose File No file chosen       Choose File No file chosen     Upload |
| Other Documents :<br>(Upload Only .pdf File)                                                  | Choose File No file chosen Upload                                                                                                    |
| Select Location of Unit :                                                                     | 'A' Pr 🗸                                                                                                    |
| Select Authorised Signatory :                                                                 | Associate Man: V                                                                                                    |
| Actual Service Rendered Period :<br>Period of Invoices<br>From :01/08/2024<br>To : 31/08/2024 | From : 01/<br>To : 30/~                                                                                                    |

Please note the Service Rendered Period can be different from the period of Invoices for example service rendered or actual export made in the month of October for which the Invoices raised in the month of November, please enter service render period as October and Period of Invoices as November.

After this click on Final Submit to send this Application to STPI make sure of all the details enters/ submitted before clicking on Final Submit. By clicking on upload icon unit can upload Digitally Signed pdf document.

Status Not completed represents that application is pending at Unit end, Pending status is for application pending at STPI end and Digitally signed document may be downloaded after Approved status is showing in the list.

For Non-STP Unit there is an provision for entering and updating Projections for the particular Financial Year by clicking on Projection button in main screen.